# 為Webex配置Catalyst Center事件通知

#### 目錄

| 簡り        | 1                  |  |  |  |
|-----------|--------------------|--|--|--|
| 必要        | 要 <u>條件</u>        |  |  |  |
|           | <u>需求</u>          |  |  |  |
|           | <u>採用元件</u>        |  |  |  |
| <u>設定</u> |                    |  |  |  |
|           | <u>Webex Bot建立</u> |  |  |  |
|           | <u>Webex會議室建立</u>  |  |  |  |
|           | <u>事件通知建立</u>      |  |  |  |
| 驗言        | <u>登</u>           |  |  |  |

## 簡介

本文檔介紹如何配置Cisco Catalyst Center事件通知以將其傳送到Webex團隊。

## 必要條件

需求

基本知識:

- Cisco Catalyst Center通知
- Webex Teams

採用元件

- Cisco Catalyst中心2.3.5.x
- Webex Teams

本文中的資訊是根據特定實驗室環境內的裝置所建立。文中使用到的所有裝置皆從已清除(預設))的組態來啟動。如果您的網路運作中,請確保您瞭解任何指令可能造成的影響。

## 設定

#### Webex Bot建立

- 1. 進入<u>面向開發人員的Webex</u>頁面以建立一個新的Webex Bot。
- 2. 使用您的Webex Teams帳戶登入。
- 3. 增加Bot Name、Bot Username,選擇圖示,然後為App Hub Description欄位增加描述。按 一下新增Bot選項來建立Bot。

## New Bot

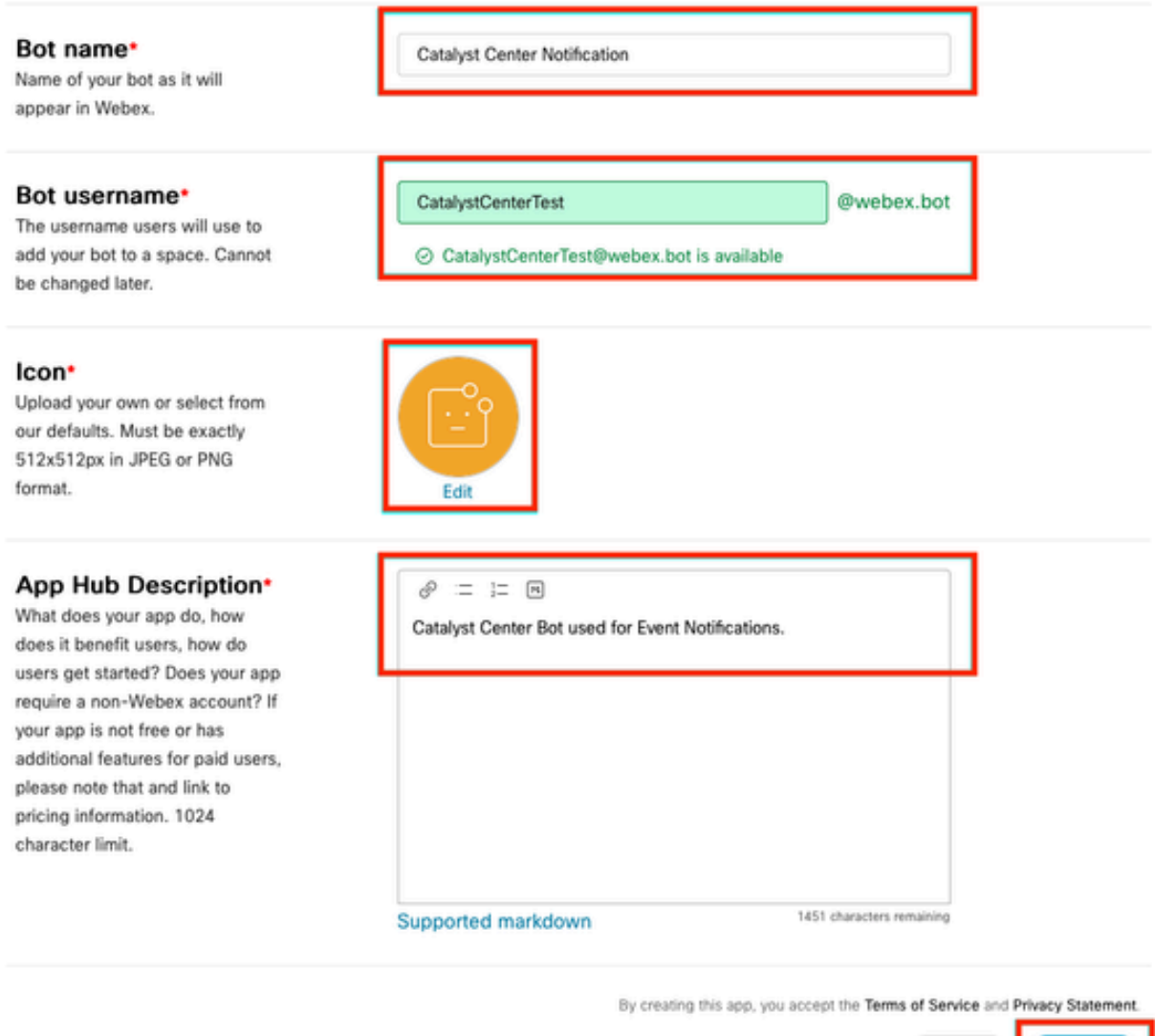

Cancel Add Bot

4. 複製Boot Access Token和Bot Username值。

## Congratulations! 🎉

### Catalyst Center Notification is one step closer to becoming a reality.

#### Catalyst Center Notification

Next Step: Use your Bot Access Token to set up your webhook and finish building your bot.

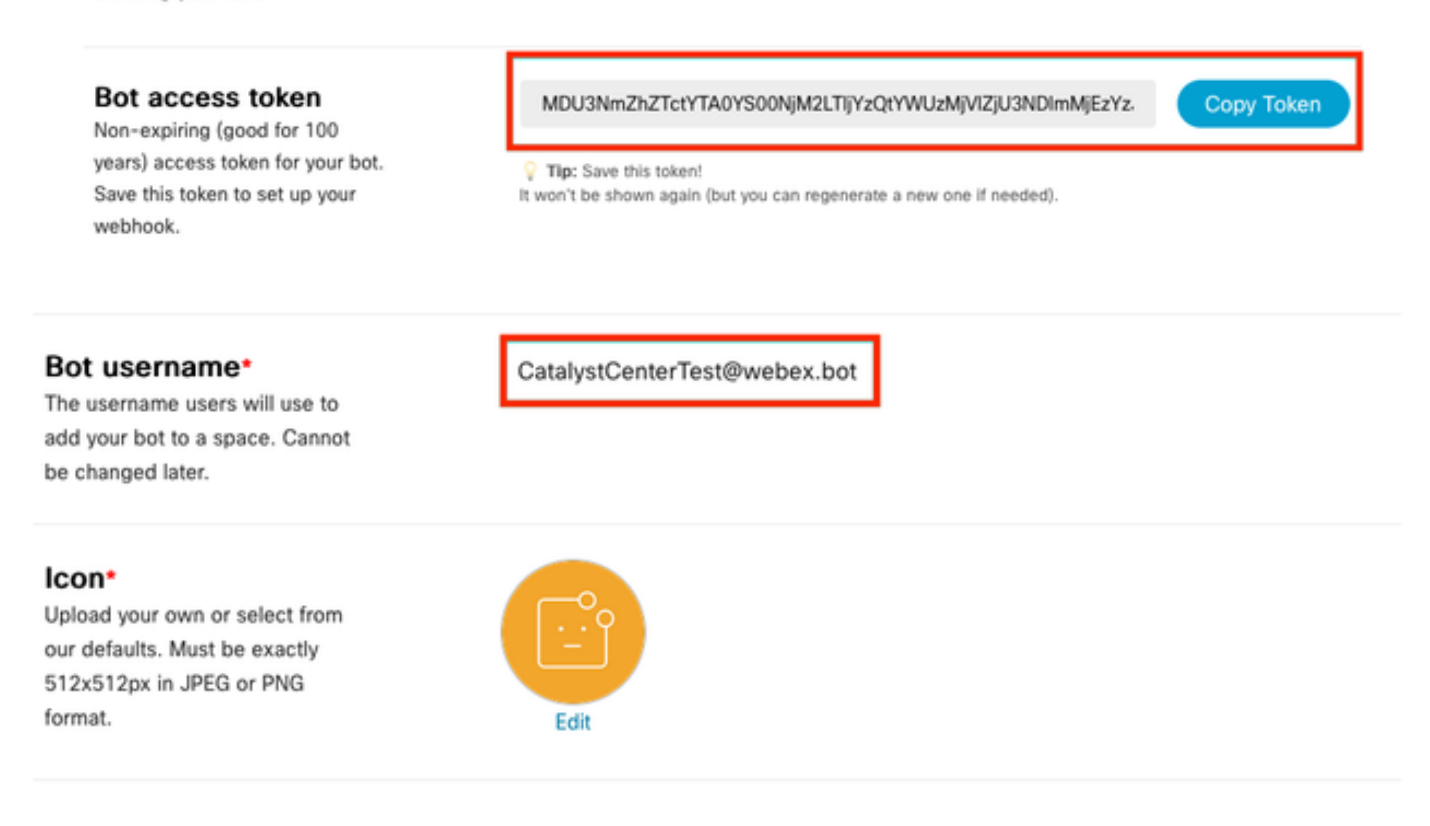

#### Webex會議室建立

1. 在Webex Teams上,透過按一下「+」按鈕,然後點選建立空間選項,繼續建立Webex會議 室。

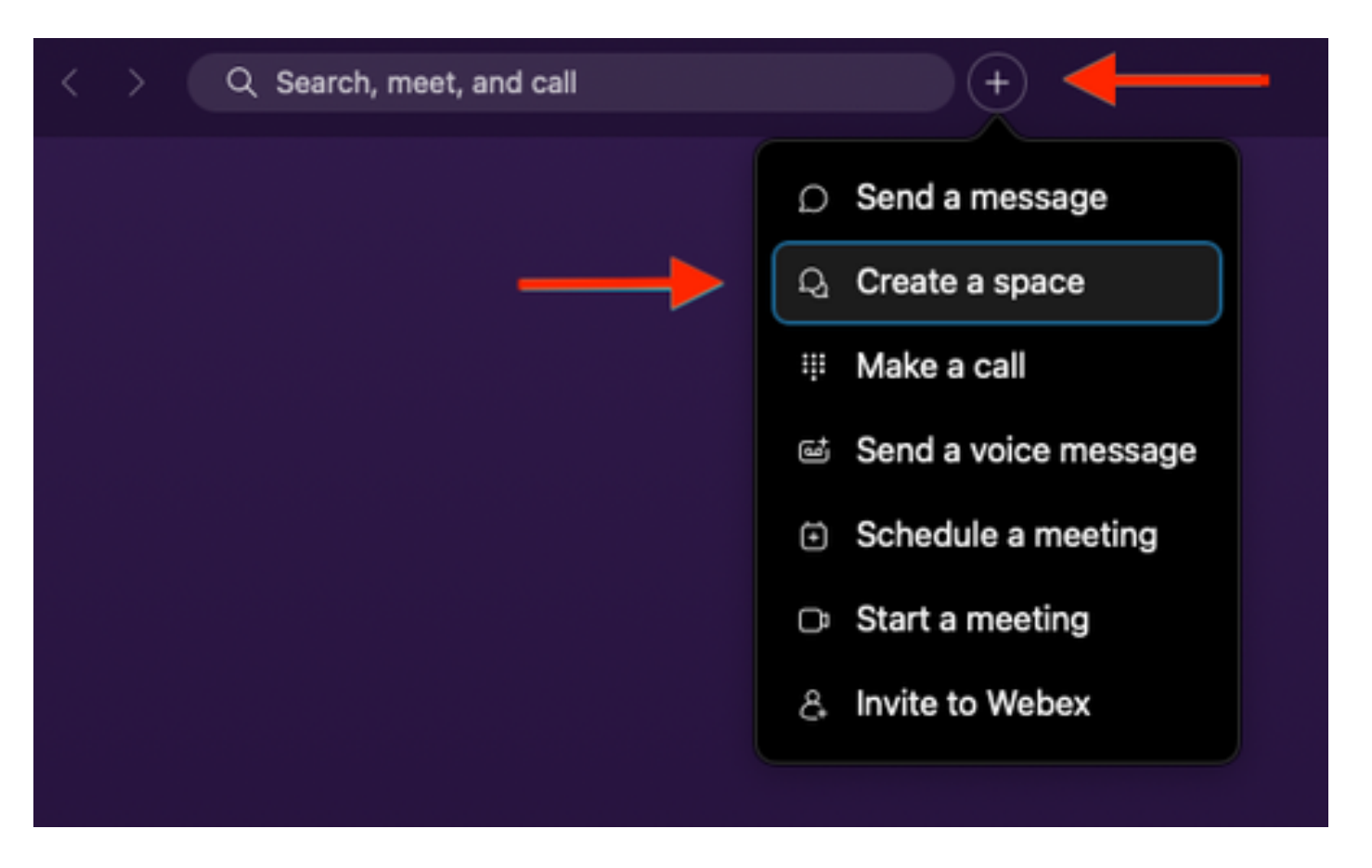

2. 為空間增加名稱,然後在按名稱或電子郵件增加人員欄位中增加Bot Username。繼續建立空間。

| Create a space                                                                                    |  |
|---------------------------------------------------------------------------------------------------|--|
| Start a group conversation with others.                                                           |  |
| <br>Catalyst Center Notifications                                                                 |  |
| <br>Q CatalystCenterTest@webex.bot                                                                |  |
| CatalystCenterTest@webex.bot                                                                      |  |
| To port                                                                                           |  |
| Make this space public Close Create Anyone in your organization can find and join a public space. |  |

3. 為了使用Catalyst事件通知中心中的Webex團隊空間,必須為建立的空間設定Webex會議室ID 值 。輸入下一個<u>URL</u>以獲取請求的值。

#### 4. 按一下運行選項以獲取所建立Webex Space的詳細資訊。

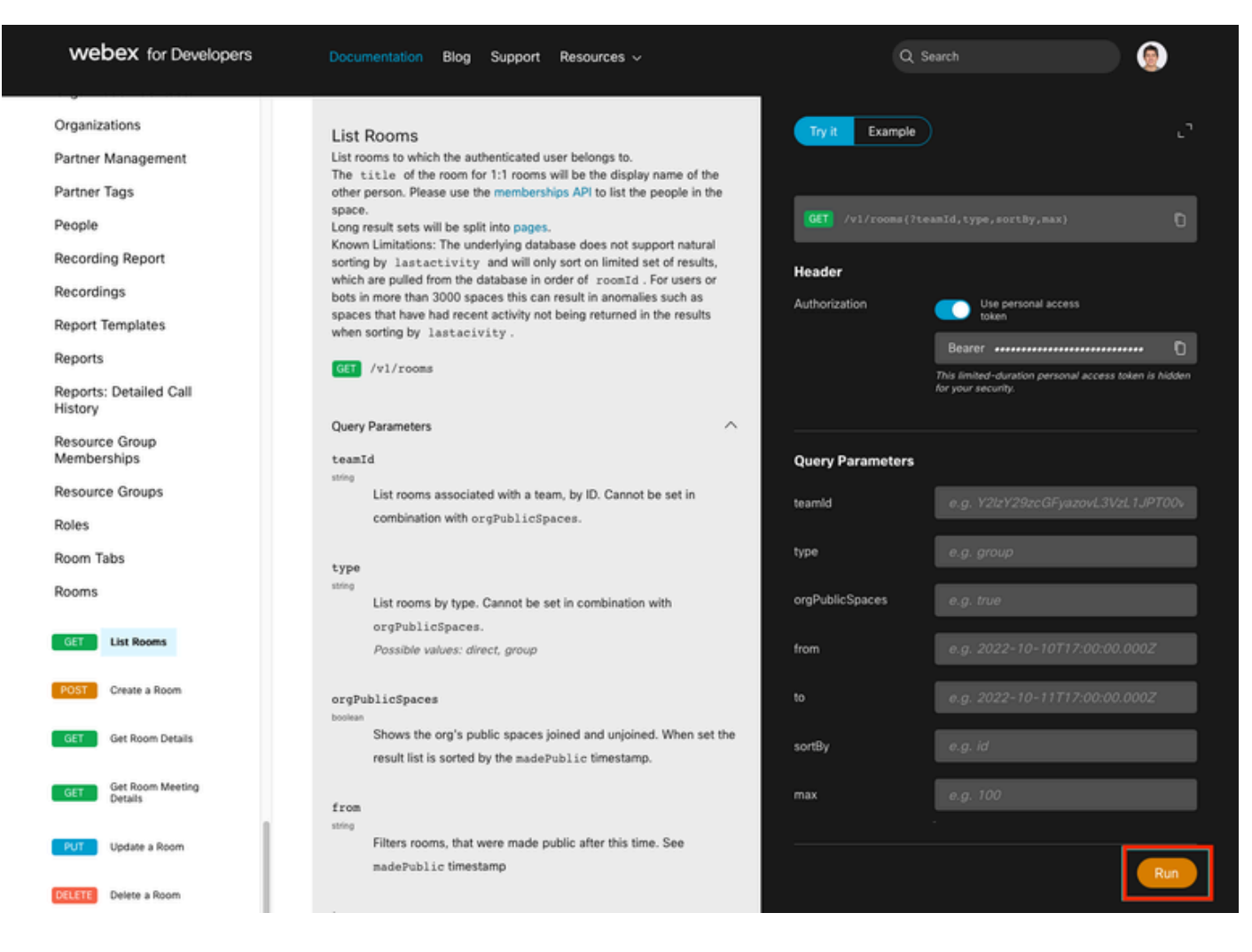

5. 複製從收到的響應中建立的Webex空間的ID值。

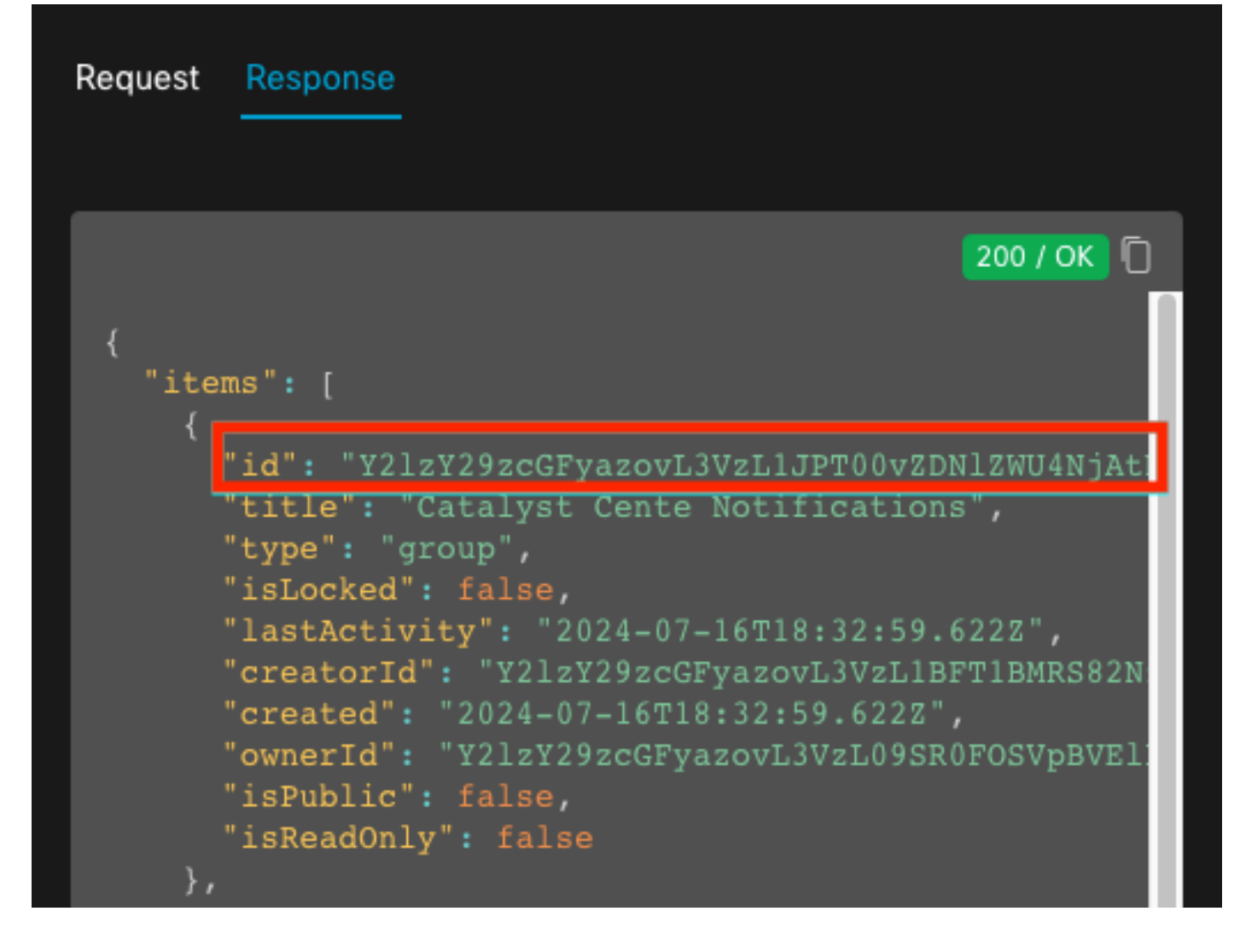

#### 事件通知建立

- 1. 在Catalyst Center中,導航到平台>開發人員工具包>事件通知>通知,並建立新通知。
- 2. 對於步驟1(選擇站點和事件),選擇要訂閱新通知的相應站點和事件。
- 3. 在步驟2 (選擇通道)中,選擇WEBEX選項。

#### Step 2 - Select Channels

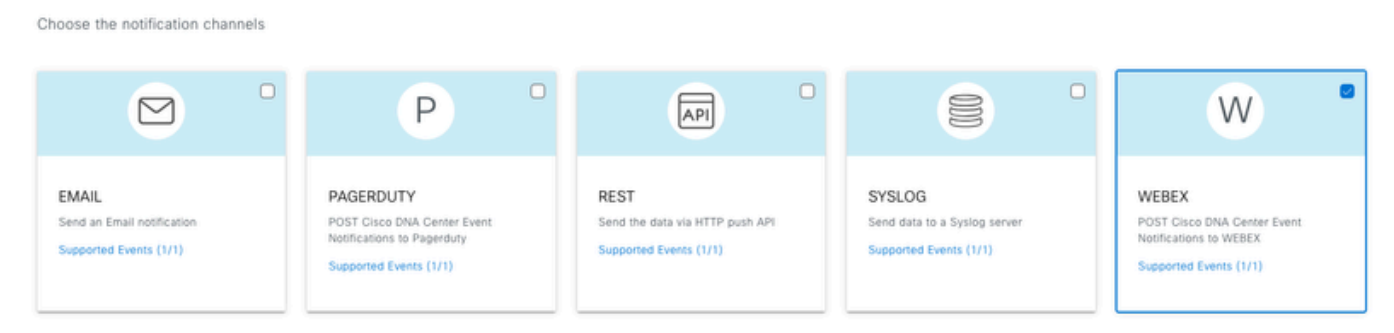

- 4. 在步驟3(WEBEX設定)中,繼續建立新例項。
- 5. 新增執行環境名稱。將Webex空間ID貼上到Webex會議室ID欄位中。將Bot Access Token值貼上

到Webex Bot Access Token欄位中。

## Step 3 - WEBEX Settings

Configure the WEBEX channel settings for this notification

| SERVICE CONFIGURATION                                                            |  |  |  |  |  |
|----------------------------------------------------------------------------------|--|--|--|--|--|
| Select Existing Instance Create New Instance                                     |  |  |  |  |  |
| Instance Name* Webex Notification                                                |  |  |  |  |  |
| Webex URL*<br>https://webexapis.com/v1/messages                                  |  |  |  |  |  |
| Webex Room Id*                                                                   |  |  |  |  |  |
| Y2IzY29zcGFyazovL3VzL1JPT00vZDNIZWU4NjAtNDNhMS0xMWVmLWJIZjEtNGRi<br>OTU1ZTUzZjE2 |  |  |  |  |  |
| Webex Bot Access Token*                                                          |  |  |  |  |  |
| MDU3NmZhZTctYTA0YS00NjM2LTIj HIDE                                                |  |  |  |  |  |

6. 在步驟4(名稱和說明)中,為通知增加名稱和說明。

# Step 4 - Name and Description

Provide a name and short description for your notification

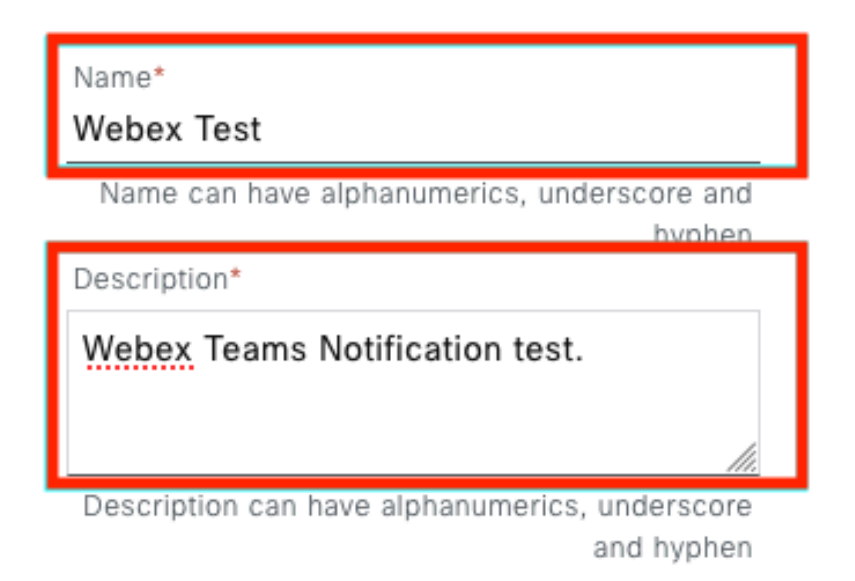

7. 按一下完成完成通知。

#### Summary

Review your notification and make any changes. If you are satisfied, select "Finish" to complete this workflow

| ~ | Name and Description   | Edit                                                                                                    |
|---|------------------------|----------------------------------------------------------------------------------------------------|
|   | Name                   | Webex Test                                                                                                    |
|   | Description            | Webex Teams Notification test.                                                                                   |
| ~ | Site and Events Edit   |                                                                                                    |
|   | Sites (0)              |                                                                                                    |
|   | Events (1)             | Switch Unreachable                                                                                               |
| ~ | WEBEX Settings Edit    |                                                                                                    |
|   | Webex URL              | https://webexapis.com/v1/messages                                                                                |
|   | Webex Room Id          | Y21zY29zcGFyazovL3VzL1JPT00vZDNIZWU4NjAtNDNhMS0xMWVmLWJIZjEtNGRiOTU1ZTUzZjE2000000000000000000000000000000000000 |
|   | Webex Bot Access Token |                                                                                                    |
|   |                        |                                                                                                    |

| Back | Finish |
|------|--------|

## 驗證

要測試Webex Teams是否正在接收通知,請在Catalyst Center上導航到平台>開發人員工具包>事件通知>事件目錄,搜尋您在傳送通知時訂購的事件,然後在名稱上點選該事件。

| E Cisco DNA Center                    | Platform /         | Platform / Developer Toolkit |          |          | 00 |
|---------------------------------------|--------------------|------------------------------|----------|----------|----|
| Pls Integration Flows Event Notificat | ions               |                              |          |          |    |
| otifications Event Catalog            |                    |                              |          |          |    |
|                                       |                    |                              |          |          |    |
| Q switch unre                         |                    |                              |          |          | ×  |
| Event ID 🔺                            | Name               | Туре                         | Category | Severity |    |
| NETWORK-NON-FABRIC_WIRED-1-200        | Switch Unreachable | NETWORK                      | ALERT    | 1        |    |
|                                       |                    |                              |          |          |    |

繼續按一下Try-it Now選項,然後按一下Publish選項。

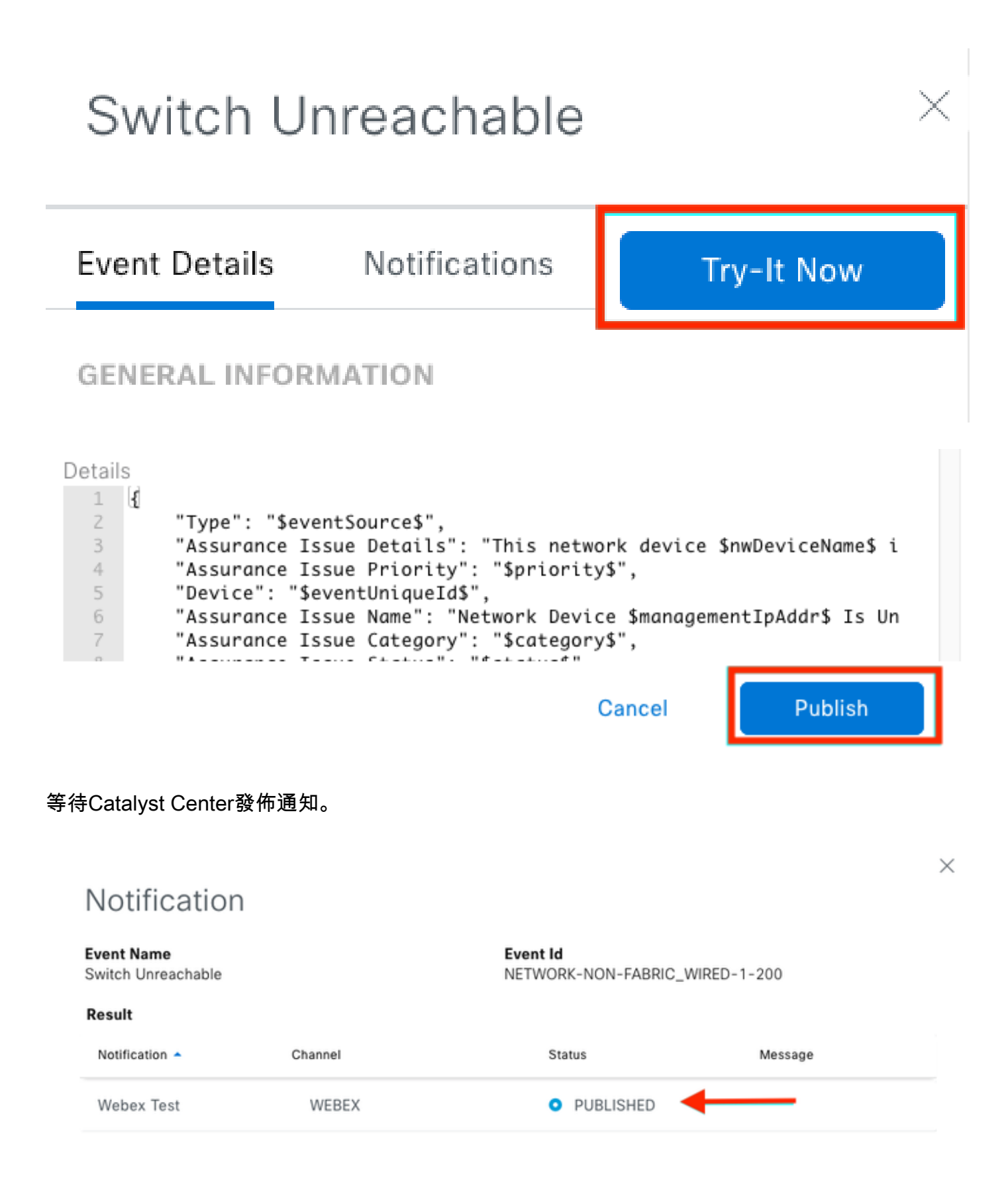

該通知發佈在Webex Teams空間組中。

| Catalyst Cente Notifications 🚖 |                              |                                                                  |                                                |     | Ме | et |
|--------------------------------|------------------------------|------------------------------------------------------------------|------------------------------------------------|-----|----|----|
| Mes                            | sages People (2)             | Content Meetings + Apps                                          | Share a file ) 🕞 Send a GIF ) ( & Add people ) | 2 0 | ٦  | ¢  |
| _                              |                              |                                                                  | New messages                                   |     |    |    |
|                                | Catalyst Center Notification | n 1:20 p.m.                                                      |                                                |     |    |    |
|                                | Cisco DNA Cen                | ter Notification                                                 |                                                |     |    |    |
|                                | Source DNA<br>Center IP:     | 192.168.31.11                                                    |                                                |     |    |    |
|                                | Severity:                    | 1                                                                |                                                |     |    |    |
|                                | Category:                    | ALERT                                                            |                                                |     |    |    |
|                                | Timestamp:                   | 2024-07-16 19:20:00                                              |                                                |     |    |    |
|                                | Issue Name:                  | Network Device 172.19.255.2 Is<br>Unreachable From Controller    |                                                |     |    |    |
|                                | Issue Description:           | This network device<br>Border1.Pod2.com is unreachable           |                                                |     |    |    |
|                                |                              | from controller. The device role is<br>BORDER:DEFAULT:MAP-SERVER |                                                |     |    |    |
|                                | Issue Status:                | resolved                                                         |                                                |     |    |    |
|                                | Cisco DNA Center Is          | sue Details                                                      |                                                |     |    |    |

#### 關於此翻譯

思科已使用電腦和人工技術翻譯本文件,讓全世界的使用者能夠以自己的語言理解支援內容。請注 意,即使是最佳機器翻譯,也不如專業譯者翻譯的內容準確。Cisco Systems, Inc. 對這些翻譯的準 確度概不負責,並建議一律查看原始英文文件(提供連結)。